## TM 2–2

## How to Do Page 79 #18 Using Microsoft® Excel

1. Open Microsoft® Excel spreadsheet software on your computer.

- 2. Save your file before you begin.
  - Click on File, then Save As.
  - Save the file using a filename of your choice.
  - Click OK.
- **3.** Give your spreadsheet a title. Do the following:
  - Click and drag to highlight the first 4 cells in Row 1 (from Columns A to D). See Figure 1.
  - Click the Merge and Center button
  - Enter a title such as "Investigating Changes in Dimensions of a Sphere".
  - To make enough room for the title, you may have to click and drag the columns to expand them.
- **4.** Give each column a title. See Figure 2.
  - Click the first cell in Row 2 (Column A), and enter the title "Stretch Factor".
  - Repeat the procedure to enter the following titles:
    - "Radius" for Column B,
    - "Surface Area" for Column C, and
    - "Ratio of New SA to Original SA" in Column D.
  - You may have to click and drag the columns to expand them.
  - Centre the titles.
- 5. Enter the following information in the Stretch Factor column: 1, 2, 3, 4, 5. See Figure 2.

6. Enter the following information in the Radius column: 2, 4, 6, 8, 10. See Figure 2.

| :B)                                 | File    | <u>E</u> dit | ⊻iew   | Insert | F <u>o</u> rmat | <u>T</u> ools | <u>D</u> ata | <u>W</u> indow | v <u>H</u> elp | Ado <u>b</u> e PDF  |
|-------------------------------------|---------|--------------|--------|--------|-----------------|---------------|--------------|----------------|----------------|---------------------|
| : 🗅                                 | đ       |              | 3 8 10 | 3 Q.   | 梦 節             | 8   X         | d il         | - 3 🗆          | 9-0-           | - 2 😓 Σ -           |
| Aria                                | al      |              | •      | 10 🗸   | B /             | <u>u</u>      | ₣≡           |                | \$ %           | • .0 .00<br>.00 →.0 |
| 📩 🚓 📧 Settings - 📮 Merge and Center |         |              |        |        |                 |               |              |                |                |                     |
| : D                                 | 고 고 권 , |              |        |        |                 |               |              |                |                |                     |
|                                     | A1      |              | •      | fx-    |                 |               |              |                |                |                     |
|                                     |         | A            | В      |        | С               | D             |              | E              | F              | G                   |
| 1                                   |         |              |        |        |                 |               |              |                |                |                     |
| 2                                   |         |              |        |        |                 |               |              |                |                |                     |
| 3                                   |         |              |        |        |                 |               |              |                |                |                     |
| 4                                   |         |              |        |        |                 |               |              |                |                |                     |
| 5                                   |         |              |        |        |                 |               |              |                |                |                     |
| 6                                   |         |              |        |        |                 |               |              |                |                |                     |
| 7                                   |         |              |        |        |                 |               |              |                |                |                     |

Figure 1

|   | A                                               | В      | С            | D                              |  |  |  |
|---|-------------------------------------------------|--------|--------------|--------------------------------|--|--|--|
| 1 | Investigating Changes in Dimensions of a Sphere |        |              |                                |  |  |  |
| 2 | Stretch Factor                                  | Radius | Surface Area | Ratio of New SA to Original SA |  |  |  |
| 3 | 1                                               | 2      |              |                                |  |  |  |
| 4 | 2                                               | 4      |              |                                |  |  |  |
| 5 | 3                                               | 6      |              |                                |  |  |  |
| 6 | 4                                               | 8      |              |                                |  |  |  |
| 7 | 5                                               | 10     |              |                                |  |  |  |

Figure 2

## Name:

## TM 2-2 (continued)

- 7. Highlight the first cell in the Surface Area column.
  - Enter the formula for surface area. =4\*PI()\*(B3\*B3),where B3 is the first entry in the Radius column. See Figure 3.
  - Press Enter.

8. T tl f f

SUM × √ f =4\*Pl()\*(B3\*B3) • В С D A 1 Investigating Changes in Dimensions of a Sphere 2 Stretch Factor Surface Area Ratio of New SA to Original SA Radius 3 2)=4\*PI()\*(B3\*B3) 1] 4 2 Δ 5 3 6 6 4 8 7 5 10

Figure 3

Figure 4

| o continue entering   |   | A                                               | В      | C            | D                              |  |  |
|-----------------------|---|-------------------------------------------------|--------|--------------|--------------------------------|--|--|
| he surface area       |   | Investigating Changes in Dimensions of a Sphere |        |              |                                |  |  |
| ormula, do the        |   |                                                 |        |              |                                |  |  |
| ollowing:             | 2 | Stretch Factor                                  | Radius | Surface Area | Ratio of New SA to Original SA |  |  |
| Click to highlight    | 3 | 1                                               | 2      | 50.265       |                                |  |  |
| the first call in the | 4 | 2                                               | 4      |              |                                |  |  |
| the first cell in the | 5 | 3                                               | 6      |              |                                |  |  |
| Surface Area          | 6 | 4                                               | 8      |              |                                |  |  |
| column.               | 7 | 5                                               | 10     |              |                                |  |  |
| Click on and hold     |   |                                                 |        |              |                                |  |  |

- Click on and hold the small black square that appears in the lower right corner of the cell.
- Drag down to the last cell in the column (Row 7) and release. See Figure 4, which was taken just before the release.

X √ fx =C3/\$C\$3

- The formula will fill in those cells.
- 9. To calculate the ratio of the new surface area to the original surface area, do the following:
  - Highlight the first cell in the Ratio of New SA to Original SA column.
  - Enter the formula for the Ratio of Surface Areas: =C3/\$C\$3. See Figure 5.
  - Press Enter.

С В D А 1 Investigating Changes in Dimensions of a Sphere 2 Radius Ratio of New SA to Original SA Stretch Factor Surface Area 3 50.265 = C3/\$C\$3 2 1 4 2 4 5 3 6 6 4 8 7 5 10

Figure 5

**10.** To continue entering the ratio formula, follow the same steps you did in Step 8.

- Click to highlight the first cell in the Ratio of New SA to Original SA column.
- Click on and hold the small black square that appears in the lower right corner of the cell.
- Drag down to the last cell in the column (Row 7) and release.

SUM

• The formula will fill in those cells.

Name:

\_\_\_\_\_ Date: \_\_\_\_

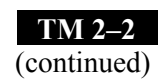

- **11.** Save your spreadsheet.
- **12.** Compare the stretch factor for the radius to the ratio of the new surface area to the original surface area. What pattern do you notice?
- **13.** Use your pattern from #12 to predict the surface area of the sphere if you multiply the radius by 6.
- 14. Extend your spreadsheet to check your prediction in #13.
  - Highlight all the data in the cells of the Stretch Factor column.
  - Click on and hold the small black square that appears in the lower right corner of the last filled cell.
  - Drag down until the desired number of new rows of cells are filled. For example, drag down one row for a stretch factor of 6, further for larger values.
- 15. Highlight cells and drag the small black box as explained above for the remaining three columns.
  - Ensure that new column entries match up. Extending a column past an adjacent column or not extending a column far enough may result in an error message.
- 16. To reduce the number of decimal places visible in the Surface Area column, highlight the data cells and press the Decrease Decimal button .
  See Figure 6.

| ABC II                                  | 1   X 🖻 🖻 - 🚿    | $  \square \bullet \bigcirc \bullet =   \bigcirc \Sigma \bullet \overset{A}{=}   \overset{Z}{=}  $ | 100     | 0% 🔻 🕜     |  |  |  |  |
|-----------------------------------------|------------------|----------------------------------------------------------------------------------------------------|---------|------------|--|--|--|--|
| в                                       | ″⊻∣≣≣≣           | a 🖇 % , 號 💀 🖅                                                                                      | 🛄 🕶 🔕 · | <u>A</u> - |  |  |  |  |
|                                         | Decrease Decimal |                                                                                                    |         |            |  |  |  |  |
|                                         |                  |                                                                                                    |         |            |  |  |  |  |
| :4*PI()                                 | 4*PI()*(B3*B3)   |                                                                                                    |         |            |  |  |  |  |
|                                         | С                | D                                                                                                  | E       | F          |  |  |  |  |
| ating Changes in Dimensions of a Sphere |                  |                                                                                                    |         |            |  |  |  |  |
|                                         |                  |                                                                                                    |         |            |  |  |  |  |
| IS                                      | Surface Area     | Ratio of New SA to Original SA                                                                     |         |            |  |  |  |  |
| 2                                       | 50.265           | 1                                                                                                  |         |            |  |  |  |  |
| 4                                       |                  |                                                                                                    |         |            |  |  |  |  |
| 6                                       |                  |                                                                                                    |         |            |  |  |  |  |
| 8                                       |                  |                                                                                                    |         |            |  |  |  |  |
| 10                                      |                  |                                                                                                    |         |            |  |  |  |  |

Figure 6